## v75 新機能

## ドラフト 2009年6月19日

## マルチバンド入力から RGB モザイクを作る

TNTmipsの「自動モザイク (Auto Mosaic)」処理では、マルチバンド画像から選択した3つのバンドを使ってカラー 合成タイルセットを作成できます。入力を再選択せずに、同じ入力画像のセットから異なるカラーのタイルセットやモ ザイクを作成することもできます。例えば、選択したバンドから、スペクトル比や他の処理結果を含め、トゥルーカラー やカラー赤外、赤外グリーン、他のフォールスカラーの組み合わせのタイルセットやモザイクを作成できます。

例えば、Google マップや Google Earth のような Web による地図やイメージのビューワでは、表示効率を最大化する ため、タイルセットのタイルを固定した投影法と構造を持った均一サイズのカラー画像や地図に限定しています。自動 モザイク処理では、出力タイルセットとして Google マップのタイルオーバレイや Google Earth のスーパーオーバレイ を選択した場合、選択した3つのバンドを指定された投影法や構造を持ったカラー合成タイルに自動的に変換します。

自動モザイクでは、マルチバンド画像を TNT タイルセットラスタ構造を持つカラー合成タイルやマルチバンドタイル に変換できます。Web での閲覧用に、損失ありやなしの圧縮されたカラー合成タイルで作成したり、TNT でさらに解析 や表示操作を進められるように、JPEG2000形式のマルチバンドタイルとして作成できます。"標準 TNT ラスタ (Standard TNT Raster)" オプションを選択すると、1 つの大きなカラー合成ラスタやマルチバンド・ラスタオブジェクトにモザイ クすることが可能です。

<モザイク (Mosaic) > ウインドウの表示ペインでは、入力マルチバンド画像が1画 像あたり3個以上のバンドを持つ場合、常に3バンドのカラー組み合わせとして表 示します。下図の例では、1 画像あたり6 バンド(バンド1~5 および7)を持つ14 個のランドサット画像が入力として選択されています。

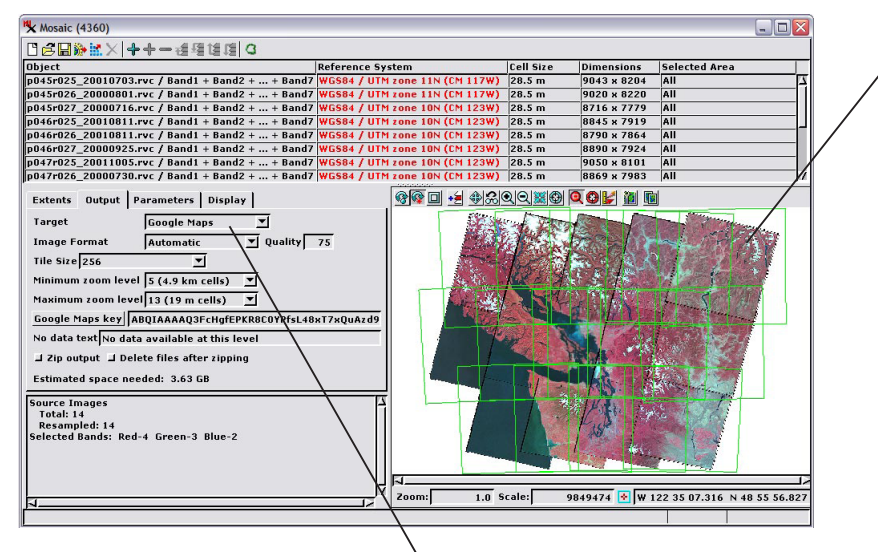

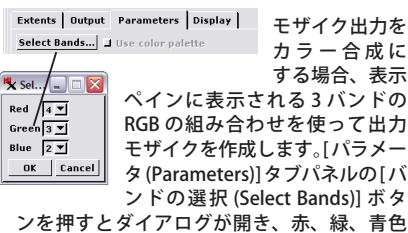

カラー合成に する場合、表示 ペインに表示される3バンドの RGB の組み合わせを使って出力

タ(Parameters)]タブパネルの[バ ンドの選択 (Select Bands)] ボタ ンを押すとダイアログが開き、赤、緑、青色 に割り当てるバンドを選択します。上図の選 択ダイアログではランドサットバンド4、3、 2を選択して、左図に表示するカラー赤外画 像を作成しています。

下の選択ダイアログでは、ランドサットバン ド7(入力セットの6番目のバンド)、4およ び2を選択して、"赤外グリーン"の表示と RGB 合成モザイクを作成しています。

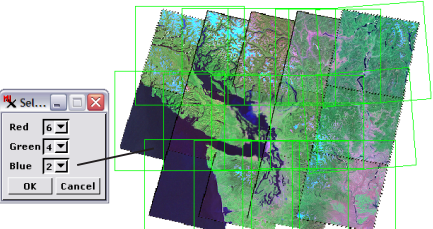

モザイク処理では、マルチバンド入力画像の出力として Google マップや Google Earth を選択すると、 出力は自動でカラー合成に設定されます。

| Extents                              | Output | Parameters Display                     |
|--------------------------------------|--------|----------------------------------------|
| Target                               |        | TNT tileset raster 🔄 🕇 RGB 🕽 Multiband |
| Tile Format                          |        | JPEG2000 User Defined 💌 Ratio 15       |
| Tile Size                            |        | 2048 📕 Extend trailing tiles to match  |
| Tile Name Prefix                     |        |                                        |
| TNT Pyramids                         |        | JPEG2000 User Defined 💌 Ratio 15       |
| □ Place all tiles in same folder     |        |                                        |
| Prompt for tile base folder when run |        |                                        |
| Estimated number of tiles: 130       |        |                                        |
| Estimated space needed: 109 MB       |        |                                        |

モザイク処理の出力として "TNT タイルセット ラスタ "を選択すると、[ターゲット (Target)] メニューの横に一組のラジオボタンが表示され ます。これらのボタンを使って、"RGB コンポジッ ト " か " マルチバンド " の出力を選択できます。

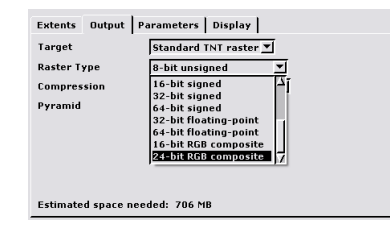

"標準 TNT ラスタ"では、[ラスタタイプ (Raster Type)] の設定で出力形式を決めます。2 つの RGB 合 成ラスタタイプから1つを選ぶと、マルチバンド入 力からカラー合成ラスタを作成します。 その他のデー タタイプを選択すると、マルチバンドの出力になり ます。

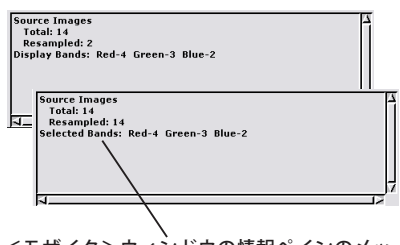

<モザイク>ウィンドウの情報ペインのメッ セージは、どのバンドが現在 RGB 表示に選択 されているか示します。さらに、出力モザイ クが RGB 合成の場合は、このメッセージの始 まりが「表示バンド (Display Bands:)」から「選 択バンド (Selected Bands:)」に変わります。

同様なマルチバンド画像を一度に大量に選ぶこともできます。各マルチバンド画像を別々に選択することもできます。 入力画像を選択した後、3つのバンドを赤、緑、青に割り当てますが、マウスを数回クリックするだけです。入力として、 1つの大きなマルチバンド画像やTNTラスタ、TNTタイルセットを選択することもできます。例えば、入力画像が「マニュ アルモザイク (Manual Mosaic)」処理で作成した巨大なマルチバンド正射画像の場合、自動モザイクで Google マップや Google Earth、TNT タイルセットへ変換可能です。

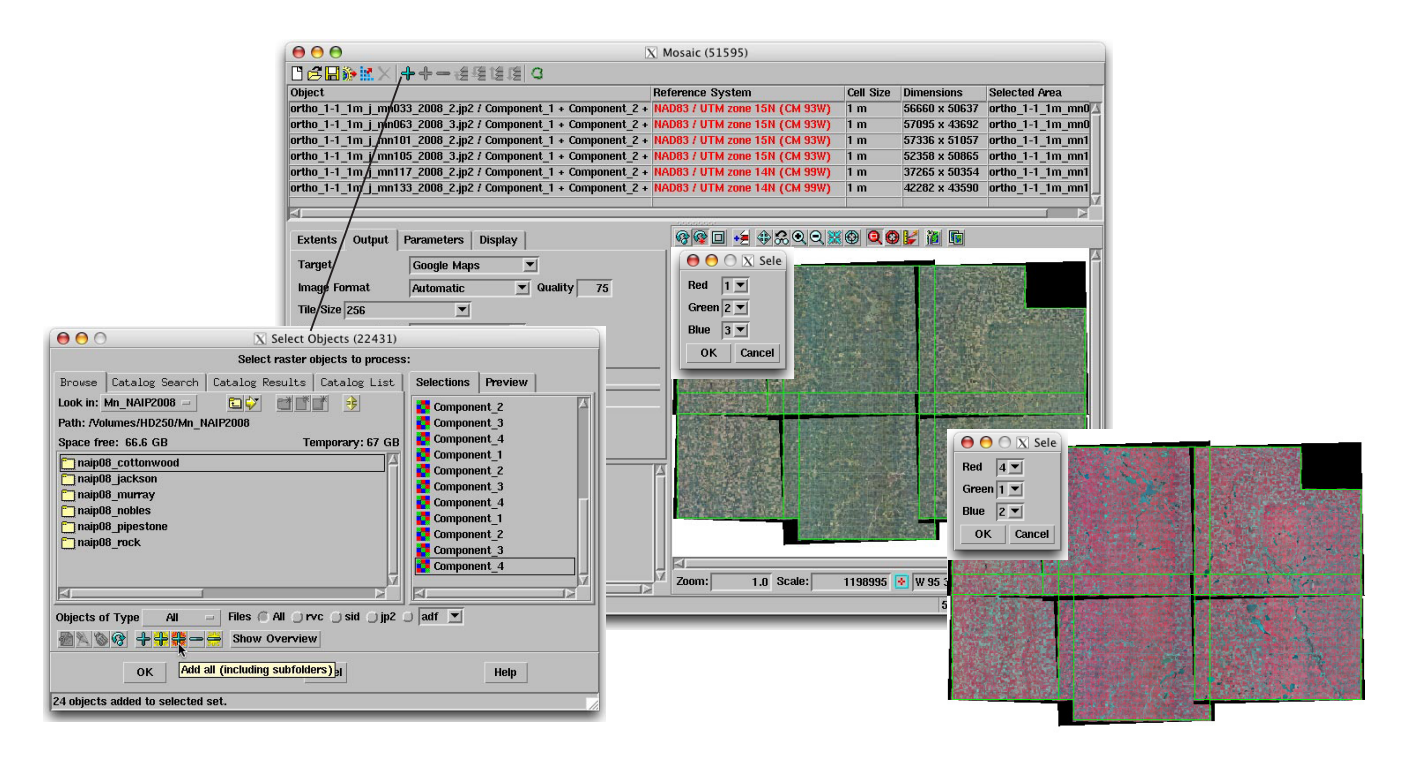

上に示した例では、<モザイク>ウィンドウの[追加 (Add)] ボタンを押して<オブジェクトの選択 (Select Objects) >ウィンドウを開き、その中の[サ ブフォルダを含むすべてを追加 (Add all including subfolders)] アイコンボタンを押すことにより、1回でミネソタ郡の NAIP 2008 正射画像モザイクの 4 バンド含む 6 個の JP2 ファイル (サブフォルダ毎に 1つ)を選択しています。(全ての画像ファイルが同じディレクトリにある場合、[すべて追加] アイ コンボタンを使うこともできます。)これら4バンドを使って、ナチュラルカラー (R-G-B=バンド 1-2-3) やカラー赤外 (R-G-B=バンド 4-1-2)の Google マッ プ、Google Earth または TNT タイルセット、標準 TNT ラスタなどのモザイクを作成することができます。

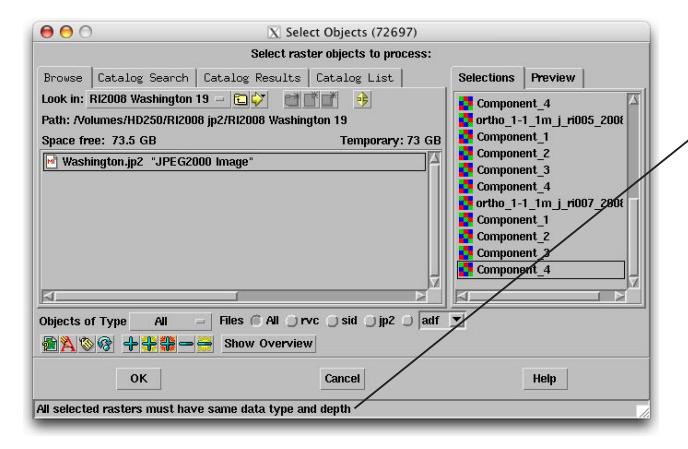

1 セットのマルチバンド画像を選択する場合、全ての入力パンドは同一の データタイプおよびビット深度でなければなりません。同一でない場合は、 左図のように<オブジェクトの選択>ダイアログがエラーメッセージを表示 します。この例では、選択した正射画像の JPEG2000 ファイルは 4 つの成分 バンド(各8ビット符号なしグレースケールラスタ)と、3 つの成分バンド から作られた 24 ビットカラー合成ラスタを含みます。

異なるラスタタイプが混在したファイルでも、例えば、左図の Component\_1、Component\_2などのように、成分バンドの名前があるルー ルに従って出来ていれば同時選択オプションを使うこともできます。最初の 画像に対してパンドを個別に選び、<オブジェクトの選択>ウィンドウで [OK] ボタンを押します。選択したパンドは次からフィルターとして使われ、 [すべて追加] もしくは [サブフォルダを含むすべてを追加] ボタンを使って、 1 回で大量の画像を選択することができます。この大量の同時選択の操作で は、モデルセットに合わないパンドは無視され、選択した全てのファイルか ら適合するパンドだけが選択されます。モデルセットを設定するために手動 で選択したファイルは重複を回避するため、入力から自動的に省かれます。

自動モザイクの入力として選択したマルチバンド画像は、TNT プロジェクトファイルの中の個別のラスタオブジェクトでもマルチバンドタイルセットでもかまいません。あるいは、GeoJP2、GeoTIFF、MrSID のようなマルチバンド画像の使用をサポートしているジオレファレンス付きの画像形式でもかまいません。これらの選択肢を使って、米国農務省 (USDA) の全米農業イメージプログラム (National Agricultural Imagery Program、略称 NAIP) が配布する 4 バンド GeoJP2 画像や正射補正されたランドサットバンド画像、その他のマルチバンド正射画像といった、マルチバンド正射画像から簡単にタイルセットを作成、公開することができます。